## ろうあ者相談員・市役所手話通訳者との 遠隔手話サービス ご利用操作方法

釧路市役所福祉部障がい福祉課 TEL 23-5201 FAX 25-3522 メール sho-shougaihukushi@city.kushiro.lg.jp

## <利用前の準備>

1. 利用者が自分のスマートフォン、タブレット、パソコンなどに Zoom のアプリを インストールする。

2. 事前にメール、ファクス等で、通話を行う日時を連絡する。

メール: sho-shougaihukushi@city.kushiro.lg.jp ファクス:(0154)25-3522

利用時間: 平日 午前10時~午後4時

※土日や時間外に利用受付をされた場合は、平日に返信いたします

3. ろうあ者相談員等から「ミーティング | D」、「パスコード」がメール、ファクス等で 送られてくるので、利用当日まで保管しておく。

※サービスの利用料は無料です。 ただし、サービス利用に必要なタブレット・スマートフォン等の通信料等は利用者 負担となります。

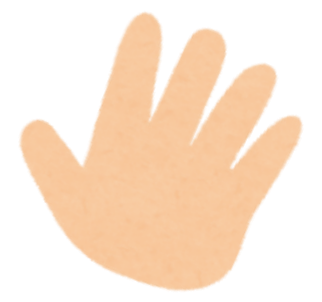

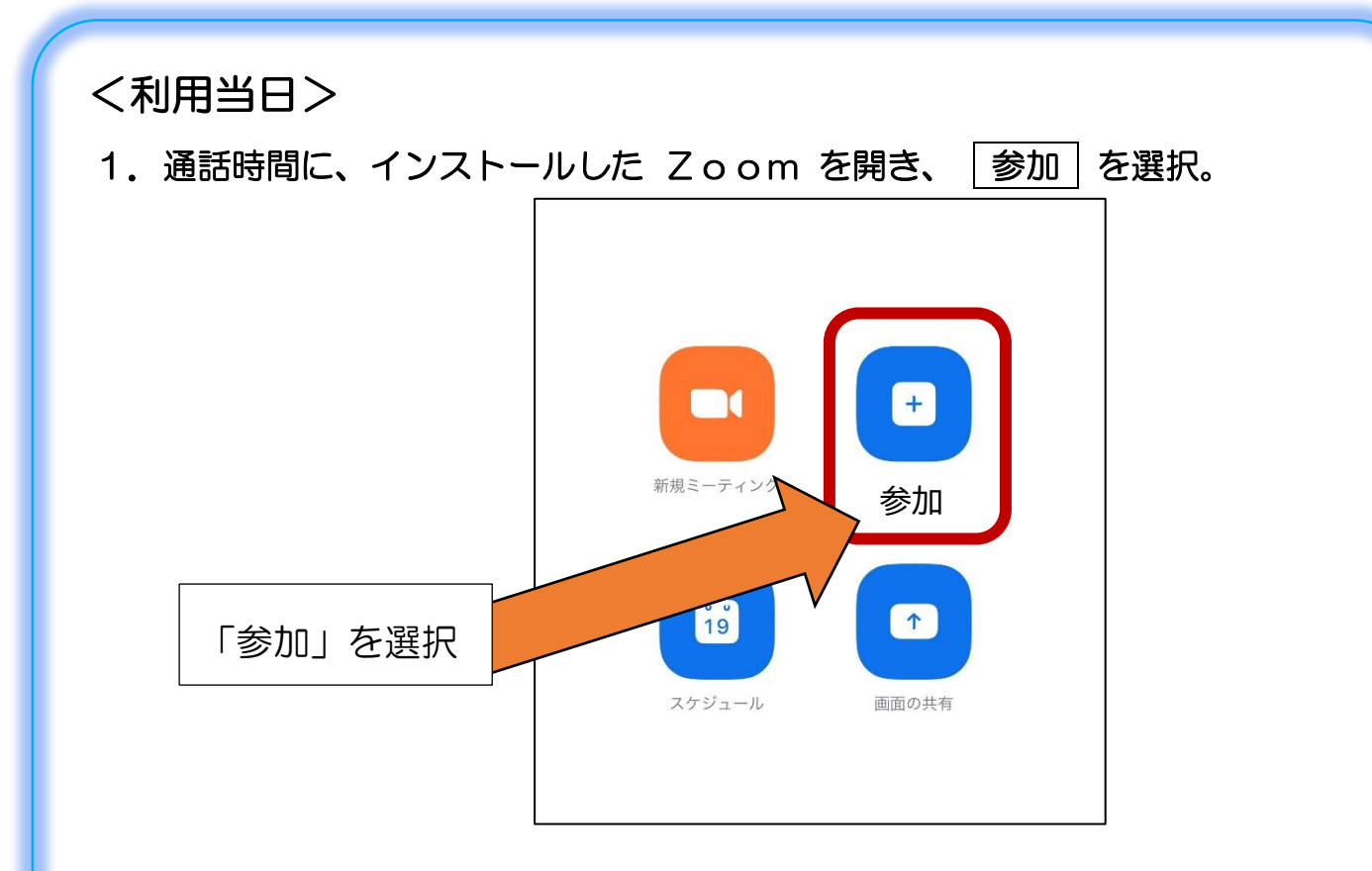

2. ろうあ者相談員等から送られてきた「ミーティング | D(10桁の数字)」と 「名前」を入力し、「参加」をタップ。

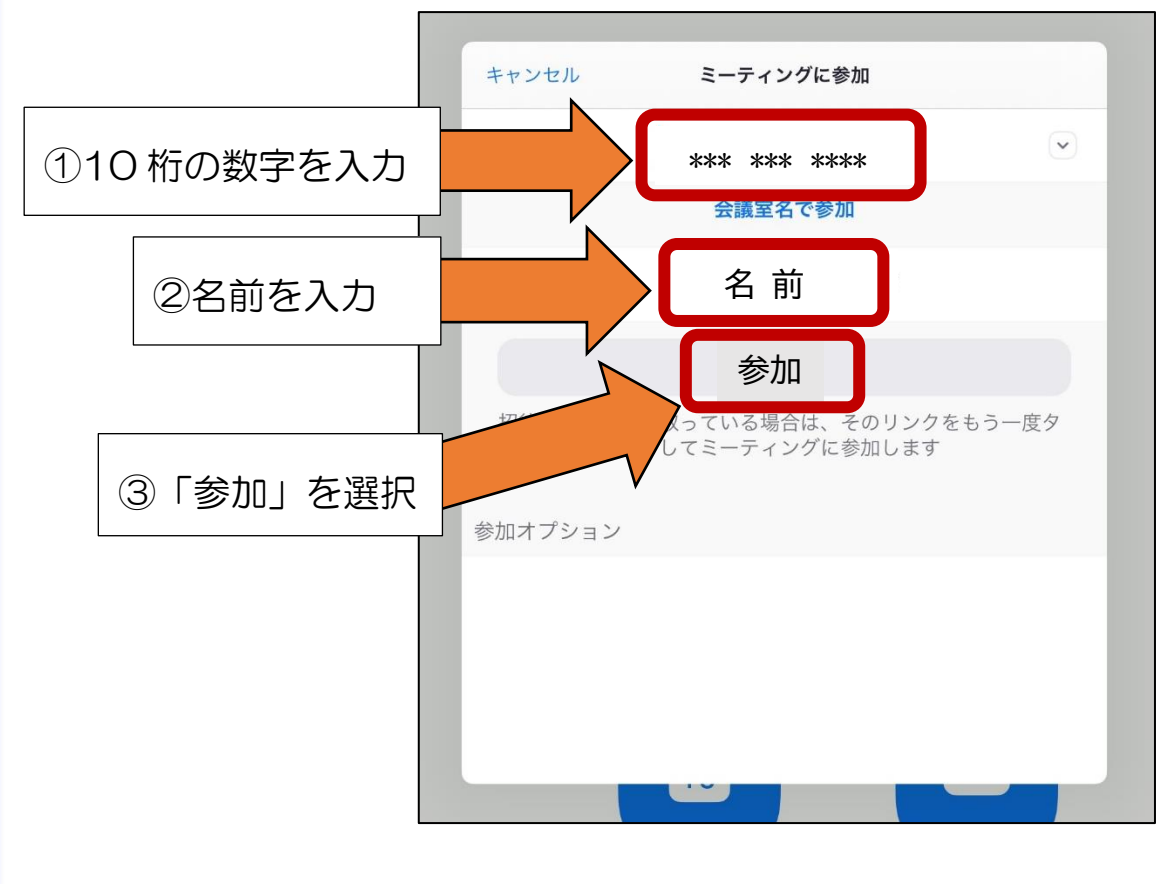

3. ろうあ者相談員等から送られてきた「パスコード」を入力し、「続行」を選択。

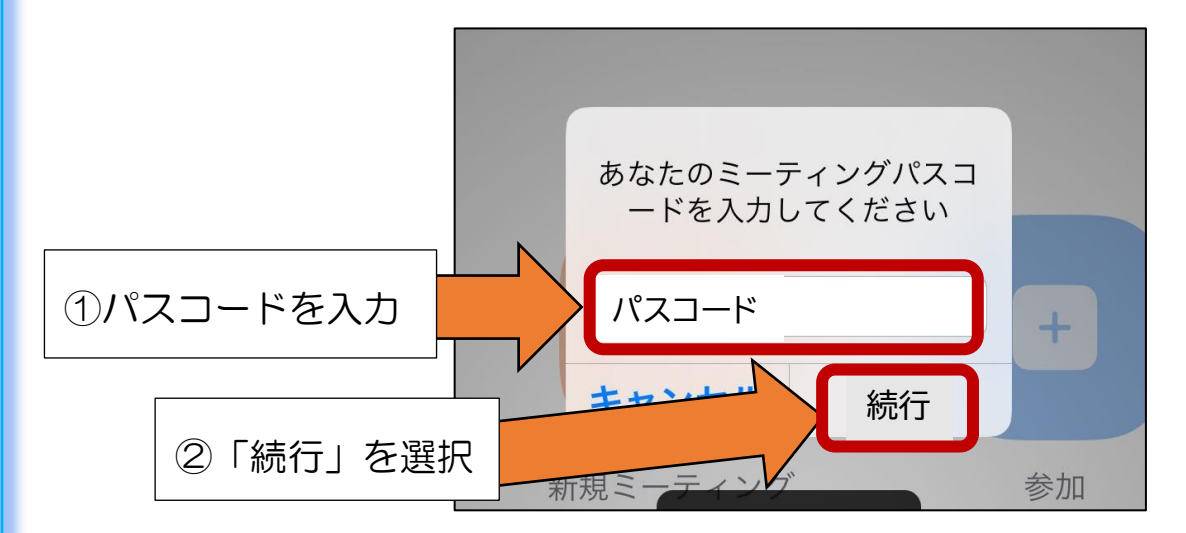

4.「ビデオプレビュー」を確認し、ビデオ付きで参加」を選択。

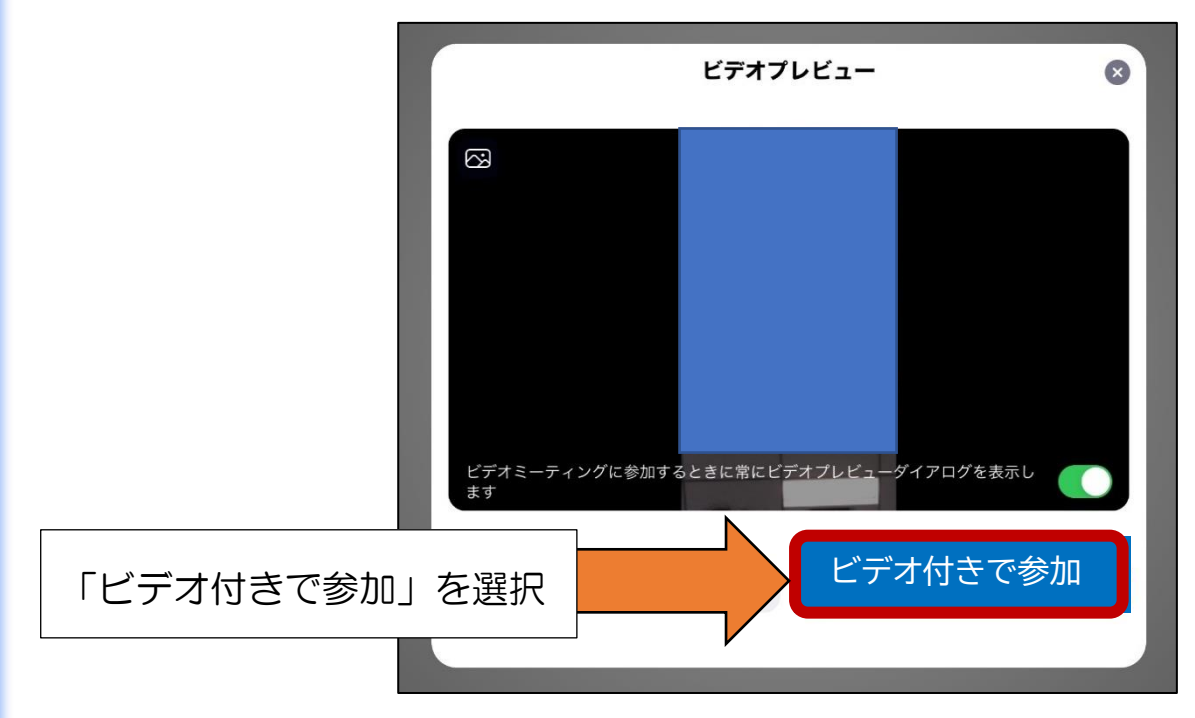

5. ろうあ者相談員等が参加を許可するまで少しお待ちください。

![](_page_2_Picture_5.jpeg)

![](_page_3_Figure_0.jpeg)

7. ろうあ者相談員等と繋がったら、手話で会話を行う。

![](_page_3_Picture_2.jpeg)

8. 会話が終了したら、軽くタップし、 退出 、 会議を退出 を選択する。

![](_page_3_Picture_4.jpeg)

9. Zoomのアプリを終了する。